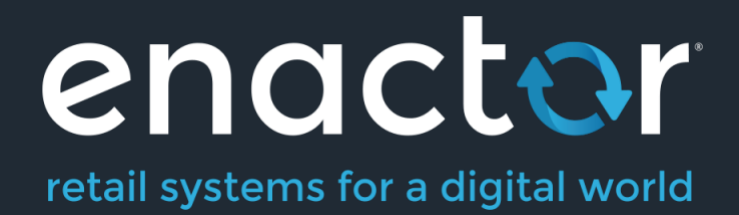

# How to Guides -Guided Cash Management Process

Document Type: External

Document Version: 1.1

Date: 29/08/2024

Author: Cynthia Augustine

# **Table of Contents**

| Introduction                                                                                        | 4                |
|----------------------------------------------------------------------------------------------------|------------------|
| Overview                                                                                            | 5                |
| Configuration Steps                                                                                 | 6                |
| Role                                                                                                | 6                |
| Menu                                                                                                | 8                |
| POS Terminal / POS Terminal Template                                                                | 11               |
| Guided Day Start Process                                                                            | 13               |
| Safe Cashup                                                                                         | 13               |
| Safe Finalise                                                                                       | 14               |
| Terminal Spot Check and Opening Float                                                               | 15               |
| Opening Float Process                                                                               | 15               |
| Terminal Spot Check Process                                                                         | 17               |
| Guided Day Start Process Completion Activities.                                                     | 19               |
| Guided Day End Process                                                                              | 20               |
| Delete Stored Transactions on a Guided Day End Process.                                             | 20               |
| Day End Declaration on Guided Day End Process.                                                      | 22               |
| Guided Day End Process where the Location Cash Management Method is Manage by or Manage by Terminal | / Paypoint<br>23 |
| Terminal Cashup on a Guided Day End Process.                                                        | 23               |
| Terminal Finalise on a Guided Day End Process.                                                      | 26               |
| Safe Transactions on a Guided Day End Process.                                                      | 27               |
| Safe Cashup on a Guided Day End Process.                                                            | 28               |
| Cashup & Banking                                                                                    | 29               |
| Safe Finalise on a Guided Day End Process.                                                          | 31               |
| Tender Bags on a Guided Day End Process.                                                            | 32               |
| Guided Day End Process Completion Activities                                                        | 34               |
| About This Document                                                                                 | 35               |
| Current Document Version information                                                                | 35               |
| Document Context                                                                                    | 35               |
| Document Inquiries                                                                                  | 35               |
| Document History                                                                                    | 36               |

# Introduction

This document describes the configuration and use of the Guided Cash Management Process in a store location. These processes are performed at Day Start and Day End and are referred to as Guided Day Start and Guided Day End.

The Guided Day Start and Guided Day End processes incorporate the following Cash Management functions:

- Terminal Cashup
- Terminal Cashup and Closing Float
- Safe Cashup
- Safe Cashup & Banking
- Safe / Terminal Finalise
- Safe / Terminal Spot Check

This document describes the Guided Day Start and Day End processes along with their associated configuration.

# **Overview**

Confioguration in the following areas is required to configure the Guided Cash Management processes:

- **Roles** Privileges are added to the required Roles to enable the Guided Cash Management functions.
- **Menu** The Guided Cash Management buttons are configured in the Back Office menu.
- Location / Location Template Guided Cash Management functions are only supported where the Cash Management Method is configured as Manage by Terminal or Manage by Pay Point.
   For Locations configured as Manage by Cashier, Guided Cash Management functions cannot be used.
- POS Terminal / POS Terminal Template Depending on the configuration of Force Cash Declaration Method, the Guided Cash Management process will differ. If the Location of the POS Terminal is configured with Cash Management Method as Manage by Pay Point, then defining a Default Pay Point ID against each POS Terminal is mandatory.

# Configuration Steps

# Role

Navigate to User Roles using the search or the following path:

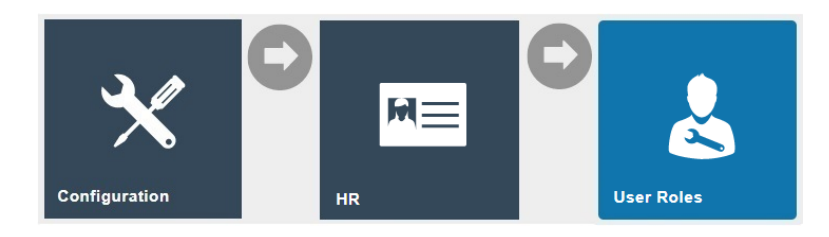

Authorisation to run the specific functionality documented here is controlled with privileges maintained in roles.

Select the appropriate role to edit, the example role here is CASHMAN\_UK

| User Role Maintenance ?                                                |                                                                |                   |                 |                                             |                |           |                    |         |                | ? II X |
|------------------------------------------------------------------------|----------------------------------------------------------------|-------------------|-----------------|---------------------------------------------|----------------|-----------|--------------------|---------|----------------|--------|
| Vou are editing user rate ID: CASHMAN_LIK: for region: United Kingdom' |                                                                |                   |                 |                                             |                |           |                    |         |                |        |
| General Authorised                                                     | Functions                                                      | Special Functions | Report Function | 15                                          |                |           |                    |         |                |        |
| Application Package                                                    | Enactor Cash M                                                 | lanagement        | •               |                                             | Function ID    | Contains  | •                  | guided  |                | Hide   |
| Process                                                                |                                                                |                   | •               |                                             | Function Name  | Starts Wi | h 🔻                |         |                |        |
| TApply Filters D Res                                                   | set Filters                                                    |                   |                 |                                             |                |           |                    |         |                |        |
|                                                                        |                                                                | Package           |                 |                                             | Process        |           | Function ID        |         | Function Name  | 2      |
|                                                                        |                                                                | Enactor Ca        | sh Management   |                                             | Guided Day End |           | enactor.guidedDayE | Ind.Run | Run Guided Day | End    |
|                                                                        | Enactor Cash Management                                        |                   |                 | Guided Day Start enactor.guidedDayStart.Run |                |           |                    |         | Start          |        |
| <ul> <li>Enable All Displayed Fr</li> </ul>                            | Ende Al Dostavd Functions     X Disable Al Displayed Functions |                   |                 |                                             |                |           |                    |         |                |        |
| Page 1 of 1                                                            |                                                                |                   |                 |                                             |                |           |                    |         |                |        |
|                                                                        |                                                                | 0                 |                 |                                             |                |           |                    |         |                |        |
|                                                                        |                                                                |                   |                 |                                             |                |           |                    |         |                |        |

Select the Enactor Cash Management package and enable the following privileges:

| Package                    | Function ID                                                                | Details                                                                                                    |
|----------------------------|----------------------------------------------------------------------------|----------------------------------------------------------------------------------------------------|
| Enactor Cash<br>Management | enactor.guidedDayStart.Ru<br>n                                             | This role enables the user to run the day start<br>function on the Back Office, for the selected<br>Terminal/PayPoint. |
| Enactor Cash<br>Management | enactor.guidedDayEnd.Run                                                   | This role enables the user to run the day-end function on the Back Office, for the selected Terminal/PayPoint.         |
| Enactor Web<br>Maintenance | enactor.deleteStoredTransa<br>ctions.DeleteSingleTransact<br>ionAllowed    | This role will enable the user to delete the stored transaction single record when the Guided day end happens.         |
| Enactor Web<br>Maintenance | enactor.deleteStoredTransa<br>ctions.AuthorisesDeleteSing<br>leTransaction | This role authorises the user to delete the stored transaction single record when the Guided day end happens.          |

| Enactor Web<br>Maintenance | enactor.deleteStoredTransa<br>ctions.DeleteAllTransaction<br>sAllowed    | This role will enable the user to delete all the stored transactions when the Guided day end happens. |
|----------------------------|--------------------------------------------------------------------------|----------------------------------------------------------------------------------------------------|
| Enactor Web<br>Maintenance | enactor.deleteStoredTransa<br>ctions.AuthorisesDeleteAllT<br>ransactions | This role authorises the user to delete all the stored transactions when the Guided day end happens.  |

### Menu

Navigate to Menu Maintenance using the search or the following path:

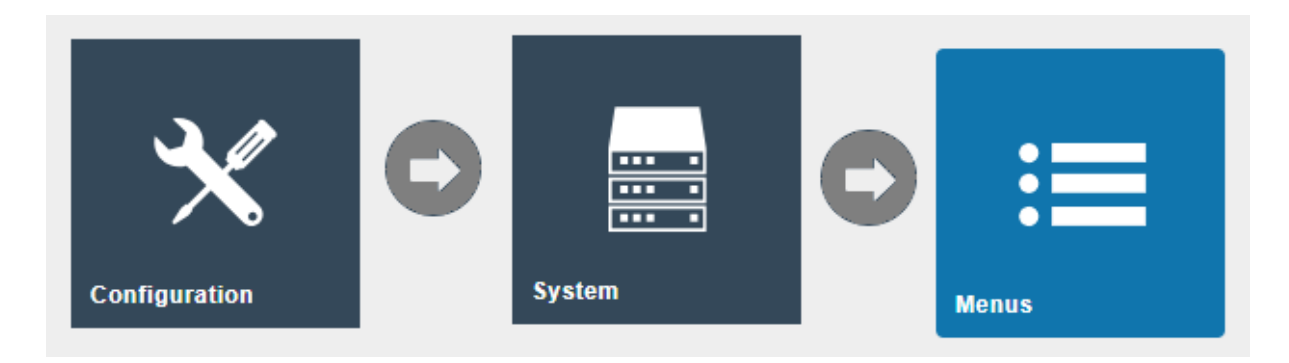

The configurable Guided Cash Management events are configured in the Back Office menu.

| Menu Maintenance                                                                                                    |                                             |                                                          | ? II X |
|----------------------------------------------------------------------------------------------------|---------------------------------------------|----------------------------------------------------------|--------|
| Save 😣 Cancel                                                                                                    |                                             |                                                          |        |
| You are editing menu ID BackOffice                                                                                                    | e for menu set Web Maintenance, role Admini | istrator, menu group United Kingdom, locale English (UK) |        |
| Name                                                                                                    | BackOffice                                  |                                                          |        |
| Мепи Туре                                                                                                    | Panel 🔻                                     |                                                          |        |
| Menu Catagory                                                                                                    | Retail                                      |                                                          |        |
| 9 - 9 - Vouchers     10 - Warehousing     11 - Day End     12 - Day Start     13 - Device Status     14 - Estate Monitor     15 - Product Search     16 - Stock Ledger Search     17 - Tracked Items | ch                                          |                                                          |        |
| Add                                                                                                    |                                             |                                                          |        |

Edit the appropriate Back Office menu.

Select Add > Add a new execute process item.

| Menu Maintenance                                                                                                    |                                                                             |                           |
|----------------------------------------------------------------------------------------------------|-----------------------------------------------------------------------------|---------------------------|
| Save Sancel                                                                                                    |                                                                             |                           |
| You are editing menu ID BackOffi                                                                                                    | ice for menu set Web Maintenance, role Administrator, menu group United Kin | gdom, locale English (UK) |
| Name                                                                                                    | BackOffice                                                                  |                           |
| Мепи Туре                                                                                                    | Panel 🔻                                                                     |                           |
| Menu Catagory                                                                                                    | Retail                                                                      |                           |
| ⊕-9 - Vouchers     ⊕-10 - Warehousing     −11 - Day End     10 - 0 - 0 - 0 - 0 - 0 - 0 - 0 - 0 -                                             |                                                                             |                           |
| Add a new Folder<br>Add a new Detern Folder<br>Add a new Decute Process It<br>Add a new URL Link<br>Add a new Button<br>Add a new Event Item | tem                                                                         |                           |
| Add                                                                                                    |                                                                             |                           |

For the Guided Day Start, The Application Process to Run selected is Guided Day Start.

|   | Menu Maintenance                                     |                                                  |                             | ? II × |  |  |  |  |  |
|---|------------------------------------------------------|--------------------------------------------------|-----------------------------|--------|--|--|--|--|--|
| Ī | E Sur Cacel                                          |                                                  |                             |        |  |  |  |  |  |
|   | You are editing an execute process item on 'Default' | Operations'. Please update the item details      |                             |        |  |  |  |  |  |
|   | General Data                                         |                                                  | _                           |        |  |  |  |  |  |
|   | Application Process to Run*                          | Guided Day Start                                 |                             |        |  |  |  |  |  |
|   | ID*                                                  | GuidedOperations/GuidedDayStart                  | —                           |        |  |  |  |  |  |
|   | Item Label                                           | Guided Day Start                                 |                             |        |  |  |  |  |  |
|   | Item Message Id                                      | GUIDED_DAY_START                                 |                             |        |  |  |  |  |  |
|   | Item Message Base                                    | Maintenance/DefaultMenu/Maintenance/Menu/Message |                             |        |  |  |  |  |  |
|   | Image URL                                            | guideddaystart.svg                               | Test Image Dtmage Not Found |        |  |  |  |  |  |
|   | Visibility Expression                                |                                                  |                             |        |  |  |  |  |  |
|   | Enabled Expression                                   |                                                  |                             |        |  |  |  |  |  |
|   | Position                                             | 15                                               |                             |        |  |  |  |  |  |
|   | * Denotes Mandatory                                  |                                                  |                             |        |  |  |  |  |  |

For Guided Day End, the Application Process to Run selected is Guided Day End.

| Menu Maintenance                                    | ?                                               | н× |  |  |  |  |  |  |  |
|-----------------------------------------------------|-------------------------------------------------|----|--|--|--|--|--|--|--|
| Save Cancel                                         | A Save O Cancel                                 |    |  |  |  |  |  |  |  |
| You are editing an execute process item on 'Default | Coperations: Jease update the term details      |    |  |  |  |  |  |  |  |
| General Data                                        |                                                 |    |  |  |  |  |  |  |  |
| Application Process to Run*                         | Guided Day End 🔻                                |    |  |  |  |  |  |  |  |
| 1D*                                                 | OuidedOperations/OuidedDayEnd                   |    |  |  |  |  |  |  |  |
| Item Label                                          | Guided Day End                                  |    |  |  |  |  |  |  |  |
| Item Message Id                                     | GUDED_DAY_END                                   |    |  |  |  |  |  |  |  |
| Item Message Base                                   | Maintenance/DelautMenu/Maintenance/Menu/Message |    |  |  |  |  |  |  |  |
| Image URL                                           | guidoddayend svg Test Image Not Found           |    |  |  |  |  |  |  |  |
| Visibility Expression                               |                                                 |    |  |  |  |  |  |  |  |
| Enabled Expression                                  |                                                 |    |  |  |  |  |  |  |  |
| Position                                            | 14                                              |    |  |  |  |  |  |  |  |
| * Denotes Mandatory                                 |                                                 |    |  |  |  |  |  |  |  |

# POS Terminal / POS Terminal Template

The flow of the Guided Cash Management processes is determined by the **Force Cash Declaration** method in the POS Terminal / POS Terminal Template configuration.

Navigate to POS Terminal Maintenance / POS Terminal Template Maintenance using the search or the following path.

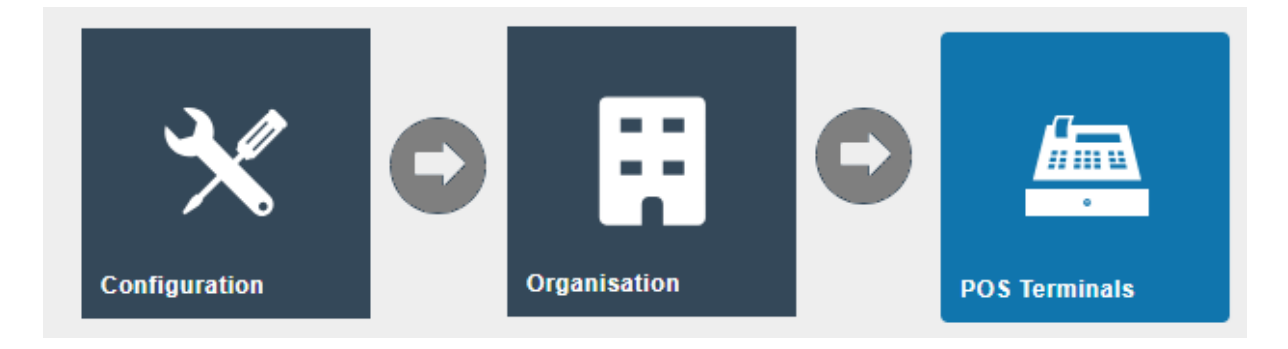

Select the appropriate POS terminal and navigate to the Day End > General tab.

| POS Ten         | ninal Template Main         | tenance        |                       |                |     |             |         |        |          |            |           |  |  |  |      |   | ? 11 | × |
|-----------------|-----------------------------|----------------|-----------------------|----------------|-----|-------------|---------|--------|----------|------------|-----------|--|--|--|------|---|------|---|
| You are edition | Cancel                      | IEACT_RETAIL_F | IXED_POS_TEMPL        | ATE'           |     |             |         |        |          |            |           |  |  |  |      |   |      |   |
| General         | Peripherals Prin            | ting Day St    | art Day End           | User Interface | Тах | Online Auth | Loyalty | Groups | External | Attributes | Tendering |  |  |  |      |   |      |   |
| Gener           | Day End Reports             | Session End    | Reports               |                |     |             |         |        |          |            |           |  |  |  |      |   |      |   |
| Options         | for Day End                 |                |                       |                |     |             |         |        |          |            |           |  |  |  |      |   |      |   |
| Set             | ferminal Out Of Use         |                |                       |                |     |             |         |        |          |            |           |  |  |  | Fto  | d | Ŧ    |   |
| Disa            | llow Sales                  |                |                       |                |     |             |         |        |          |            |           |  |  |  | Fto  | d | Ŧ    |   |
| Manual          | Day End                     |                |                       |                |     |             |         |        |          |            |           |  |  |  |      |   |      |   |
| Dele            | te Stored Transactions      |                |                       |                |     |             |         |        |          |            |           |  |  |  | Fio  | d | ¥    |   |
| Ford            | e Cash Declaration          | Ci             | ishup (Closing Float) |                |     | *           |         |        |          |            |           |  |  |  | Fito | d | •    |   |
| Kee             | o Cash Drawer Open          |                |                       |                |     |             |         |        |          |            |           |  |  |  | Flo  | d | ¥    |   |
| Fina            | ise Cash Session            | •              |                       |                |     |             |         |        |          |            |           |  |  |  | Fito | d | •    |   |
| Fina            | lise Cash Session (No Discr | epancy) 🗹      |                       |                |     |             |         |        |          |            |           |  |  |  | Fb0  | d | •    |   |
| Allo            | v before Earliest Day End   |                |                       |                |     |             |         |        |          |            |           |  |  |  | Fto  | d | •    |   |
| Automa          | tic Day End                 |                |                       |                |     |             |         |        |          |            |           |  |  |  |      |   |      |   |

| Configuration             | Example Value               | Description                                                                                                    |
|---------------------------|-----------------------------|----------------------------------------------------------------------------------------------------|
| Force Cash<br>Declaration | Cashup and Closing<br>Float | If the Force Cash Declaration method is<br>defined as Cashup (Empty), the configured<br>POS Terminals will go through the following<br>steps when the Guided Day Start occurs.<br>Day Start > Cashup (Safe) > Finalise (Safe) ><br>Opening Float |
|                           |                             | If the Force Cash Declaration method is<br>configured as Cashup and Closing Float, the<br>configured POS Terminals will go through the<br>following steps when the Guided Day Start                                                              |

|  | occurs.                          |
|--|----------------------------------|
|  | Day Start > Terminal Spot check. |
|  |                                  |

# **Guided Day Start Process**

Guided Cash Management processes are performed at the Store Server.

Select the Guided Day Start function (the menu path for this button may vary, depending on the Store Server Menu configuration).

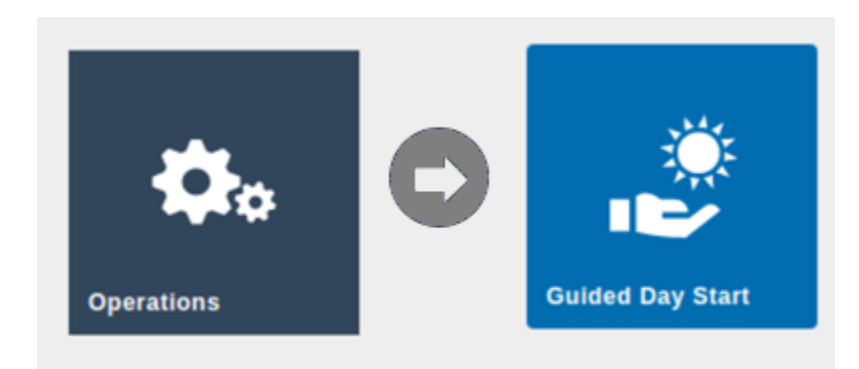

# Safe Cashup

When the user selects the Guided Day Start button the Back Office navigates to the Safe Cashup screen.

When the selected location has two or more safes, the user is prompted to select the safe which is associated with the day start process. If only one safe is defined, that safe is automatically be selected.

| Guide    | d Day Start                                                                 |                    | ?       |
|----------|-----------------------------------------------------------------------------|--------------------|---------|
| Please s | elect a Safe from the list below to perform a new Cashup.                   |                    |         |
|          | Safe                                                                        | Name               |         |
| •        | 1                                                                           | Enactor Store      |         |
| •        | SAFE0001                                                                    | 0001-Hertford-Safe |         |
|          |                                                                             |                    |         |
|          |                                                                             |                    |         |
|          |                                                                             |                    |         |
| Cash     | Management Cashum                                                           |                    |         |
| Cash     | management - Cashup                                                         |                    | r.      |
|          | ne S Cancel                                                                 |                    |         |
| You are  | performing a Cashup for 0003-UK Oxford Street-Safe and the current session. |                    |         |
| Loo      | e General                                                                   |                    |         |
|          |                                                                             |                    |         |
|          | Tender                                                                      |                    | Total   |
|          | Cards PDQ (Auto Banked)                                                     |                    | £0.00   |
| (        | Cash                                                                        |                    |         |
|          | Cheques                                                                     |                    | £0.00   |
|          | Credit Note (Auto Banked)                                                   |                    | £0.03   |
|          |                                                                             |                    |         |
|          |                                                                             |                    | Next >> |
|          |                                                                             |                    |         |
|          |                                                                             |                    |         |
|          |                                                                             |                    |         |
|          |                                                                             |                    |         |
|          |                                                                             |                    |         |

The Safe Cashup is completed against to the currently open safe session. If there are no open sessions for the safe then the Guided Day Start process will end.

Assuming there is an open safe session, the user can cash up this session. If there are any discrepancies recorded in the Cashup process then the session will be marked as Cashed Up and the user is given the option to recount the session totals.

# Safe Finalise

If the safe is cashed up without a discrepancy, then the process navigates to the Safe Finalise screen where the user can finalise the cashed up session.

| Cash Manage   | ash Management - Finalise ?                                                                                             |               |        |          |                     |               |         |                       |        |              |             |         |        |               |
|---------------|----------------------------------------------------------------------------------------------------|---------------|--------|----------|---------------------|---------------|---------|-----------------------|--------|--------------|-------------|---------|--------|---------------|
| Confirm       | Confirm<br>Confirm Back Confirm Conception were found for Enactor Store for the session that started at 26/04/26 07-24. |               |        |          |                     |               |         |                       |        |              |             |         |        |               |
| Discrepancies | s Ge                                                                                                    | meral         |        |          |                     |               |         |                       |        |              |             |         |        | i i           |
|               |                                                                                                    |               |        | Terminal |                     |               |         |                       |        |              | Sa          | fe      |        |               |
| Tende         | er                                                                                                    | Opening Float | Floats | Pickups  | Cashup and<br>Empty | Closing Float | Opening | Currency<br>Purchases | Income | Transfer Out | Transfer In | Expense | Outlay | Outlay Return |
| Cash          |                                                                                                    | £0.00         | £0.00  | £0.00    | £0.00               | £0.00         | £0.00   | £0.00                 | £0.00  | £0.00        | £0.00       | £0.00   | £0.00  | £0.00         |
|               | Total                                                                                                    | £0.00         | £0.03  | £0.00    | £0.00               | £0.00         | £0.00   | £0.00                 | £0.00  | £0.00        | £0.00       | £0.00   | £0.00  | £0.00         |
|               | Total                                                                                                    | £0.00         | £0.00  | £0.00    | £0.00               | £0.00         | £0.00   | £0.00                 | £0.00  | £0.00        | £0.00       | £0.00   | £0.00  | £0.           |
|               |                                                                                                    |               |        |          |                     |               |         |                       |        |              |             |         |        |               |
|               |                                                                                                    |               |        |          |                     |               |         |                       |        |              |             |         |        |               |
|               |                                                                                                    |               |        |          |                     |               |         |                       |        |              |             |         |        |               |
|               |                                                                                                    |               |        |          |                     |               |         |                       |        |              |             |         |        |               |
|               |                                                                                                    |               |        |          |                     |               |         |                       |        |              |             |         |        |               |
|               |                                                                                                    |               |        |          |                     |               |         |                       |        |              |             |         |        |               |
|               |                                                                                                    |               |        |          |                     |               |         |                       |        |              |             |         |        |               |
|               |                                                                                                    |               |        |          |                     |               |         |                       |        |              |             |         |        |               |
|               |                                                                                                    |               |        |          |                     |               |         |                       |        |              |             |         |        |               |
|               |                                                                                                    |               |        |          |                     |               |         |                       |        |              |             |         |        |               |
|               |                                                                                                    |               |        |          |                     |               |         |                       |        |              |             |         |        |               |

# Terminal Spot Check and Opening Float

Once the Safe session is finalised, then the process opens the Terminal Spot Check / Opening Float of the Pay Point or Terminal. Whether the process moves to the Terminal Spot Check or Opening Float first is determined by the **Force Cash Declaration** configuration in the **POS Terminal** configuration.

#### **Opening Float Process**

When the **Force Cash Declaration** in the POS terminal is configured as Cashup and Empty, then the Opening Float function is the first step.

The process opens the Opening Float screen where each Terminal or Paypoint can be selected using the Play button.

| Guide  | Guided Day Start ?                      |      |                      |                   |  |  |  |  |
|--------|-----------------------------------------|------|----------------------|-------------------|--|--|--|--|
| Please | select a Pay Point from the list below. |      |                      |                   |  |  |  |  |
|        | Pay Point                               | Name | Latest Opening Float | Latest Spot Check |  |  |  |  |
| ►      | 1                                       | 1    | 26/04/24 07:05       |                   |  |  |  |  |
| N      | xt                                      |      |                      |                   |  |  |  |  |

The following screen is displayed to perform the opening float to the configured POS terminals. This declares the cash amount that the POS will start the session with.

| Cash   | Ma      | agement - Opening Float                         |          |        | ? |
|--------|---------|-------------------------------------------------|----------|--------|---|
|        | one     | Cancel                                          |          |        |   |
| You an | e perte | ming a Opening Float for 1 and the current sess | sion.    |        |   |
| Lo     | 60      | General                                         |          |        |   |
| Re     | ason    | Openin                                          | ng Float |        |   |
|        |         | Tender                                          |          | Total  |   |
|        |         | Cash                                            |          | 10     |   |
|        |         | Cash - Icelandic Krona                          |          | ISKO   |   |
|        |         | Cash SS                                         |          | £0.00  |   |
|        |         | Euros - UK                                      |          | €0.00  |   |
|        |         | United States Dollar- UK                        |          | \$0.00 |   |
|        |         |                                                 |          | Next × | 1 |

The Terminal Opening Float can be completed for each of the Pos Terminals. Once each Opening Float is completed then the completed date and time is recorded against the terminal in the Guided Day Start screen.

| Guio  | Guided Day Start ?                      |      |                      |                   |  |  |  |  |
|-------|-----------------------------------------|------|----------------------|-------------------|--|--|--|--|
| Pleas | select a Pay Point from the list below. |      |                      |                   |  |  |  |  |
|       | Pay Point                               | Name | Latest Opening Float | Latest Spot Check |  |  |  |  |
| ►     | 1                                       | 1    | 26/04/24 08:43       |                   |  |  |  |  |
|       | lext                                    |      |                      |                   |  |  |  |  |

Once the Opening Float has been declared for each terminal, selecting the Next button completes the Guided Day Start process.

The following confirmation popup is displayed:

#### **Terminal Spot Check Process**

When the **Force Cash Declaration** in the POS terminal is configured as Cashup and Closing Float then the Terminal Spot Check function is performed as the first step in the Guided Day Start. The float for each terminal has already been declared during the Cashup process for the previous session.

The user is directed to the Terminal Spot Check after the Safe Finalise, and a list of terminals is displayed.

| Guid   | Cuided Day Start ?                      |      |                      |                   |  |  |  |  |  |
|--------|-----------------------------------------|------|----------------------|-------------------|--|--|--|--|--|
| Please | select a Pay Point from the list below. |      |                      |                   |  |  |  |  |  |
|        | Pay Point                               | Name | Latest Opening Float | Latest Spot Check |  |  |  |  |  |
| ►      | 1                                       | 1    | 26/04/24 09:24       |                   |  |  |  |  |  |
| N      | aut -                                   |      |                      |                   |  |  |  |  |  |
|        | _                                       |      |                      |                   |  |  |  |  |  |

When the user selects the Play button against the terminal, the Terminal Spot Check screen is displayed.

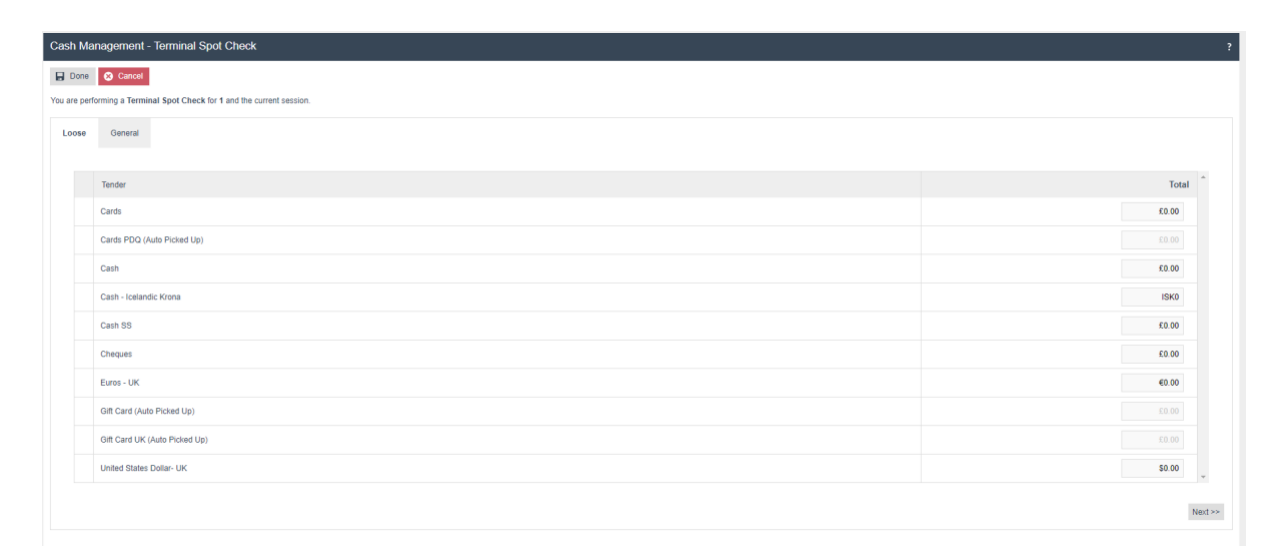

| k<br>wing discrepancies were found fi | or 1 for the session the | at started at 26/04/24 07 | :06.   |         |          |         |        |               |               |        |          |         |
|---------------------------------------|--------------------------|---------------------------|--------|---------|----------|---------|--------|---------------|---------------|--------|----------|---------|
| epancies                              |                          |                           |        |         |          |         |        |               |               |        |          |         |
|                                       |                          |                           |        |         | Terminal |         |        |               |               | Sale   |          |         |
| Tender                                | Opening                  | Opening Float             | Floats | Pickups | Income   | Expense | Outlay | Outlay Return | Closing Float | Sales  | Expected | Counted |
| rds                                   | £0.00                    | £0.00                     | £0.00  | £0.00   | £0.00    | £0.00   | £0.00  | £0.00         | £0.00         | £0.00  | £0.00    | £0.00   |
| rds PDQ (Auto Picked Up)              | £0.00                    | £0.00                     | £0.00  | £0.00   | £0.00    | £0.00   | £0.00  | £0.00         | £0.00         | £0.00  | £0.00    | £0.00   |
| sh                                    | £10.00                   | £10.00                    | £0.00  | £0.00   | £0.00    | £0.00   | £0.00  | £0.00         | £0.00         | £0.00  | £20.00   | £0.00   |
| sh - Icelandic Krona                  | ISK0                     | ISK0                      | ISK0   | ISK0    | ISK0     | ISK0    | ISK0   | ISK0          | ISK0          | ISK0   | ISK0     | ISK0    |
| sh SS                                 | £0.00                    | £0.00                     | £0.00  | £0.00   | £0.00    | £0.00   | £0.00  | £0.00         | £0.00         | £0.00  | £0.00    | £0.00   |
| eques                                 | £0.00                    | £0.00                     | £0.00  | £0.00   | £0.00    | £0.00   | £0.00  | £0.00         | £0.00         | £0.00  | £0.00    | £0.00   |
| ros - UK                              | €0.00                    | €0.00                     | €0.00  | €0.00   | €0.00    | €0.00   | €0.00  | €0.00         | €0.00         | €0.00  | €0.00    | €0.00   |
| t Card (Auto Picked Up)               | £0.00                    | £0.00                     | £0.00  | £0.00   | £0.00    | £0.00   | £0.00  | £0.00         | £0.00         | £0.00  | £0.00    | £0.00   |
| t Card UK (Auto Picked Up)            | £0.00                    | £0.00                     | £0.00  | £0.00   | £0.00    | £0.00   | 0.03   | £0.00         | £0.00         | £0.00  | £0.00    | £0.00   |
| ited States Dollar- UK                | \$0.00                   | \$0.00                    | \$0.00 | \$0.00  | \$0.00   | \$0.00  | \$0.00 | \$0.00        | \$0.00        | \$0.00 | \$0.00   | \$0.00  |
| Total                                 | £10.00                   | £10.00                    | £0.00  | £0.00   | £0.00    | £0.00   | £0.00  | £0.00         | £0.00         | £0.00  | £20.00   | £0.00   |

Once a terminal spot check has been completed the completed date and time are recorded against the terminal.

| • | Guided Day Start |                                        |      |                      |                   |  |  |  |  |
|---|------------------|----------------------------------------|------|----------------------|-------------------|--|--|--|--|
| F | lease s          | elect a Pay Point from the list below. |      |                      |                   |  |  |  |  |
|   |                  | Pay Point                              | Name | Latest Opening Float | Latest Spot Check |  |  |  |  |
|   | •                | 1                                      | 1    | 26/04/24 09:24       | 26/04/24 10:01    |  |  |  |  |
| I | Nex              | t -                                    |      |                      |                   |  |  |  |  |

The Terminal Spot Check in Guided Day Start is a simple verification process. The user can complete the Guided Day Start without completing a terminal spot check against each terminal. On selecting the Next button, the Guided Day Start process completes and the following confirmation popup is displayed:

| ( | Guided Day Start completed successfully |
|---|-----------------------------------------|
|   |                                         |

# Guided Day Start Process Completion Activities.

During the Guided Day Start process, transactions are created and sent to the Estate Manager. These transactions will be created according to the flow of the Guided Day Start. For example:

- safeOpenTransaction
- safeFinaliseTransaction
- terminalSpotCheckTransaction

# **Guided Day End Process**

Select the Guided Day End function (the menu path for this button may vary, depending on the Store Server Menu configuration).

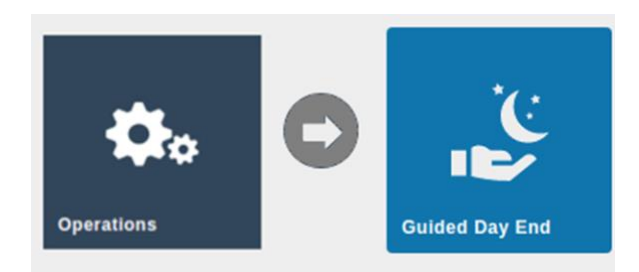

Similar to the Guided Day Start process, the Guided Day End process has several steps.

### Delete Stored Transactions on a Guided Day End Process.

When the user selects the Guided Day End function, the system will first check whether there are any stored transactions against the location. If there are any transactions stored, the user is directed to the following screen:

| Delete St     | Delete Stored Transactions ?  |                              |          |                |                  |                                           |             |          |          |  |  |  |
|---------------|-------------------------------|------------------------------|----------|----------------|------------------|-------------------------------------------|-------------|----------|----------|--|--|--|
| Stored transa | ctions for Location ID: '0006 |                              |          |                |                  |                                           |             |          |          |  |  |  |
|               | Location                      | Device                       | Terminal | Date Time o    | User             | Storage ID                                | Total       | Voidable | Training |  |  |  |
| ∞ ≣           | Enactor Store                 | pos1@0008-Kings Road (React) | 1        | 26/04/24 10:13 | Hertford Manager | TRANSACTION_ID:91590001000012404261443062 | GBP1,150.00 | Yes      | No       |  |  |  |
|               |                               |                              |          |                |                  |                                           |             |          |          |  |  |  |
|               |                               |                              |          |                |                  |                                           |             |          |          |  |  |  |
|               |                               |                              |          |                |                  |                                           |             |          |          |  |  |  |
|               |                               |                              |          |                |                  |                                           |             |          |          |  |  |  |
|               |                               |                              |          |                |                  |                                           |             |          |          |  |  |  |
|               |                               |                              |          |                |                  |                                           |             |          |          |  |  |  |
|               |                               |                              |          |                |                  |                                           |             |          |          |  |  |  |
|               |                               |                              |          |                |                  |                                           |             |          |          |  |  |  |
|               |                               |                              |          |                |                  |                                           |             |          |          |  |  |  |
|               |                               |                              |          |                |                  |                                           |             |          |          |  |  |  |
|               |                               |                              |          |                |                  |                                           |             |          |          |  |  |  |
|               |                               |                              |          |                |                  |                                           |             |          |          |  |  |  |
|               |                               |                              |          |                |                  |                                           |             |          |          |  |  |  |
| Oblete A      | Cancel                        |                              |          |                |                  |                                           |             |          |          |  |  |  |

Any stored transactions must be dealt with before the process can continue. This can involve recalling them at a POS and either completing or voiding them, or using the delete function provided in the above screen.

To delete stored transactions, the user needs to have the relevant privileges assigned to one of their User Roles. These are described in the Roles section.

According to the privileges set to the user, the following buttons are displayed:

| Button     | Action                                                                                         | Details                                                                                                    |
|------------|------------------------------------------------------------------------------------------------|----------------------------------------------------------------------------------------------------|
| Delete All | To delete all the stored<br>transactions listed in the<br>Delete Stored<br>Transaction screen. | Requires the delete all privilege described in the Roles section.                                                  |
| Cancel     | This will Cancel and exit the guided day-end process.                                          | When the user selects the Cancel button, a message is displayed to advise the Guided Day End process is cancelled. |

# Day End Declaration on Guided Day End Process.

Once the stored transactions are completed and there are no stored transactions for the specific location then the system navigates to the next screen for Day End declarations.

Guided Day End Process where the Location Cash Management Method is Manage by Paypoint or Manage by Terminal

If the Cash Management method is Manage By Paypoint or Manage By Terminal, the next step is the Terminal Cashup process.

The following screen is displayed for the user to select from:

| Guide    | Guided Day End                                |      |                |        |  |  |  |  |  |
|----------|-----------------------------------------------|------|----------------|--------|--|--|--|--|--|
| Please s | Plase select a Pay Point from the list below. |      |                |        |  |  |  |  |  |
|          | Pay Point                                     | Name | Date Time      | Status |  |  |  |  |  |
| •        | 1                                             | 1    | 25/04/24 10:03 | Count  |  |  |  |  |  |
|          |                                               |      |                |        |  |  |  |  |  |

Terminal Cashup on a Guided Day End Process.

When the user selects the Play button then the Back Office navigates to the declaration method defined for the location's terminals. This could be either Terminal Cashup and Closing Float or Terminal Cashup.

If Terminal Cashup and Closing Float is configured in the terminal then the user is presented with the following screen:

| Cash Ma     | Cash Management - Closing Float ?                      |         |  |  |  |
|-------------|--------------------------------------------------------|---------|--|--|--|
| Done Done   | O Cancel                                               |         |  |  |  |
| You are per | forming a Closing Float for 1 and the current session. |         |  |  |  |
| Loose       | General                                                |         |  |  |  |
| Reason      |                                                        |         |  |  |  |
|             |                                                        | * *     |  |  |  |
|             | Tender                                                 | Total   |  |  |  |
|             | Cash                                                   |         |  |  |  |
|             | Cash - Icelandic Krona                                 | ISK0    |  |  |  |
|             | Cash SS                                                | £0.00   |  |  |  |
|             | Euros - UK                                             | €0.00   |  |  |  |
|             | United States Dollar- UK                               | \$0.00  |  |  |  |
|             |                                                        |         |  |  |  |
|             |                                                        | Next >> |  |  |  |
|             |                                                        |         |  |  |  |
|             |                                                        |         |  |  |  |

This screen allows the user to declare the Closing Float – this is the money that will remain in the drawer and be used as the float for the next session.

When the Closing Float is declared and the Done option selected, the user is presented with the Cashup screen:

| Cash Management - Cashup And Em                 | 2ash Management - Cashup And Empty ?       |       |        |  |
|-------------------------------------------------|--------------------------------------------|-------|--------|--|
| Done Cancel                                     |                                            |       |        |  |
| You are performing a Cashup And Empty for pos4( | @0001-Hertford (React) and the current set | sion. |        |  |
| Loose General                                   |                                            |       |        |  |
| Sate                                            | 0001-Hertford-Safe                         | •     |        |  |
|                                                 |                                            |       |        |  |
| Reason                                          | Cash Up Reason                             | *     |        |  |
|                                                 |                                            |       |        |  |
|                                                 | Tender                                     |       | Total  |  |
|                                                 | Cash UK                                    |       | 10     |  |
|                                                 |                                            |       | Media  |  |
|                                                 |                                            |       | NEX >> |  |
|                                                 |                                            |       |        |  |

This screen allows the user to record the cash being removed from the drawer and added to the safe. On selecting Done, the Cashup and Closing Float process is complete.

If the Terminal Cashup and Empty is configured in the terminal, then the user is presented with the following screen:

| Cash Ma      | ash Management - Cashup And Empty ?                      |        |  |  |  |  |
|--------------|----------------------------------------------------------|--------|--|--|--|--|
| Done 🕞       |                                                          |        |  |  |  |  |
| You are per  | orming a Cashup And Empty for 1 and the current session. |        |  |  |  |  |
| You are at t | e Cashing Up stage.                                      |        |  |  |  |  |
| Loose        | General                                                  |        |  |  |  |  |
| Reason       |                                                          | i i    |  |  |  |  |
|              |                                                          |        |  |  |  |  |
|              | Tender                                                   | Total  |  |  |  |  |
|              | Cards                                                    |        |  |  |  |  |
|              | Cards PDQ (Auto Picked Up)                               | 50.00  |  |  |  |  |
|              | Cash                                                     | £0.00  |  |  |  |  |
|              | Cash - Icelandic Krona                                   | ISKO   |  |  |  |  |
|              | Cash SS                                                  | £0.00  |  |  |  |  |
|              | Cheques                                                  | £0.00  |  |  |  |  |
|              | Credit Note (Auto Picked Up)                             | 50.00  |  |  |  |  |
|              | Credit Note (Auto Picked Up)                             | 00.03  |  |  |  |  |
|              | Euros - UK                                               | €0.00  |  |  |  |  |
|              | United States Dotar- UK                                  | \$0.00 |  |  |  |  |

There is no float declaration, and the user declares the entire amount of cash in the drawer to transfer to the safe.

Terminal Finalise on a Guided Day End Process.

Once the Cashup for the terminal is completed, then the session is finalised:

| Cas   | ssh Management - Finalise ? |                          |                           |                 |         |          |         |        |               |               |       |          |         |             |
|-------|-----------------------------|--------------------------|---------------------------|-----------------|---------|----------|---------|--------|---------------|---------------|-------|----------|---------|-------------|
|       | 🚨 Contra i 🔶 Back           |                          |                           |                 |         |          |         |        |               |               |       |          |         |             |
| The f | following discrepancies     | were found for 1 for the | session that started at a | 26/04/24 10:03. |         |          |         |        |               |               |       |          |         |             |
| 0     | discrepancies G             | ieneral                  |                           |                 |         |          |         |        |               |               |       |          |         |             |
|       |                             |                          |                           |                 |         | Terminal |         |        |               |               | Sale  |          |         |             |
|       | Tender                      | Opening                  | Opening Float             | Floats          | Pickups | Income   | Expense | Outlay | Outlay Return | Closing Float | Sales | Expected | Counted | Discrepancy |
|       | Cash                        | £10.00                   | £0.00                     | £10.00          | £0.00   | £0.00    | £0.00   | £0.00  | £0.00         | £10.00        | £0.00 | £10.00   | £0.00   | -£10.00     |
| 11    | Total                       | £10.00                   | £0.00                     | £10.00          | £0.00   | £0.00    | £0.00   | £0.00  | £0.00         | £10.00        | £0.00 | £10.00   | £0.00   | -£10.00     |
|       |                             |                          |                           |                 |         |          |         |        |               |               |       |          |         |             |
|       |                             |                          |                           |                 |         |          |         |        |               |               |       |          |         |             |
|       |                             |                          |                           |                 |         |          |         |        |               |               |       |          |         |             |
|       |                             |                          |                           |                 |         |          |         |        |               |               |       |          |         |             |
|       |                             |                          |                           |                 |         |          |         |        |               |               |       |          |         |             |
|       |                             |                          |                           |                 |         |          |         |        |               |               |       |          |         |             |
|       |                             |                          |                           |                 |         |          |         |        |               |               |       |          |         |             |
|       |                             |                          |                           |                 |         |          |         |        |               |               |       |          |         |             |
|       |                             |                          |                           |                 |         |          |         |        |               |               |       |          |         |             |
|       |                             |                          |                           |                 |         |          |         |        |               |               |       |          |         |             |
|       |                             |                          |                           |                 |         |          |         |        |               |               |       |          |         |             |

Finalising locks the previous session and it can no longer be edited.

On finalising the session, the process returns to the Guided Day End screen, and any further terminals can be cashed up.

| G | Guided Day End                                 |           |      |                |        |  |  |
|---|------------------------------------------------|-----------|------|----------------|--------|--|--|
| Р | Prease select a Pay Point from the list below. |           |      |                |        |  |  |
|   |                                                | Pay Point | Name | Date Time      | Status |  |  |
|   | •                                              | 1         | 1    | 26/04/24 10:03 | Count  |  |  |
|   |                                                |           |      |                |        |  |  |

The status of each terminal is displayed in the status column. Any terminals with a status of Count need to be declared.

Once the declaration and finalisation is completed, the status moves to Finalised.

| Guided Day End                                 |      |                | ?         |
|------------------------------------------------|------|----------------|-----------|
| Please select a Pay Point from the list below. |      |                |           |
| Pay Point                                      | Name | Date Time      | Status    |
| 1                                              | 1    | 26/04/24 10:25 | Finalised |
| Cashup Cashup and Banking                      |      |                |           |
|                                                |      |                |           |
|                                                |      |                |           |
|                                                |      |                |           |
|                                                |      |                |           |
|                                                |      |                |           |
|                                                |      |                |           |
|                                                |      |                |           |
|                                                |      |                |           |
|                                                |      |                |           |
|                                                |      |                |           |
|                                                |      |                |           |
|                                                |      |                |           |
|                                                |      |                |           |
|                                                |      |                |           |
|                                                |      |                |           |
|                                                |      |                |           |
|                                                |      |                |           |

Safe Transactions on a Guided Day End Process.

Once the terminal sessions are completed, the user can select either Safe Cashup or Safe Cashup & Banking. This enables the user to optionally go through the Safe Banking process in addition to cashing it up.

| Guided Day End                                 |      |                | ?         |  |  |  |
|------------------------------------------------|------|----------------|-----------|--|--|--|
| Please select a Pay Point from the list below. |      |                |           |  |  |  |
| Pay Point                                      | Name | Date Time      | Status    |  |  |  |
| 1                                              | 1    | 26/04/24 10:25 | Finalised |  |  |  |
| Cashup Cashup and Banking                      |      |                |           |  |  |  |
|                                                |      |                |           |  |  |  |
|                                                |      |                |           |  |  |  |
|                                                |      |                |           |  |  |  |
|                                                |      |                |           |  |  |  |
|                                                |      |                |           |  |  |  |
|                                                |      |                |           |  |  |  |
|                                                |      |                |           |  |  |  |
|                                                |      |                |           |  |  |  |
|                                                |      |                |           |  |  |  |
|                                                |      |                |           |  |  |  |
|                                                |      |                |           |  |  |  |
|                                                |      |                |           |  |  |  |
|                                                |      |                |           |  |  |  |
|                                                |      |                |           |  |  |  |

| Button              | Action                                    |
|---------------------|-------------------------------------------|
| Cashup &<br>Banking | Safe Cashup and Banking.                  |
| Cashup              | Skip Banking and continue to Safe Cashup. |

Safe Cashup on a Guided Day End Process.

If the user selects Cashup the Back Office navigates to the Safe Cashup process where the safe is declared. The following screen is displayed:

| Cash Ma     | Jash Management - Cashup ?                                  |         |  |  |  |  |
|-------------|-------------------------------------------------------------|---------|--|--|--|--|
| Done Done   | Done Cancel                                                 |         |  |  |  |  |
| You are per | forming a Cashup for Enactor Store and the current session. |         |  |  |  |  |
| Loose       | General                                                     |         |  |  |  |  |
|             |                                                             |         |  |  |  |  |
|             | Tender                                                      | Total   |  |  |  |  |
|             | Cards (Auto Banked)                                         | £0.00   |  |  |  |  |
|             | Cards PDQ (Auto Banked)                                     | \$0.00  |  |  |  |  |
|             | Cash                                                        |         |  |  |  |  |
|             | Cash - Icelandic Krona                                      | ISKO    |  |  |  |  |
|             | Cash SS                                                     | £0.00   |  |  |  |  |
|             | Cheques                                                     | 60.00   |  |  |  |  |
|             | Credit Note (Auto Banked)                                   | £0.00   |  |  |  |  |
|             | Credit Note (Auto Banked)                                   |         |  |  |  |  |
|             | Euros - UK                                                  | €0.00   |  |  |  |  |
|             | United States Dollar- UK                                    | \$0.00  |  |  |  |  |
|             |                                                             |         |  |  |  |  |
|             |                                                             | Next >> |  |  |  |  |

The user enters the counted amounts in the safe then selects Done. Note that there is no requirement to declare any Tenders configured as Auto Banked – these are declared automatically.

#### Cashup & Banking

Once the terminal sessions are finalised and the user selects Cashup & Banking, a slightly different process is followed:

| Guided Day End ?                               |      |                |           |  |  |  |
|------------------------------------------------|------|----------------|-----------|--|--|--|
| Please select a Pay Point from the list below. |      |                |           |  |  |  |
| Pay Point                                      | Name | Date Time      | Status    |  |  |  |
| 1                                              | 1    | 26/04/24 10:25 | Finalised |  |  |  |
| Cashup and Banking                             |      |                |           |  |  |  |
|                                                |      |                |           |  |  |  |
|                                                |      |                |           |  |  |  |
|                                                |      |                |           |  |  |  |
|                                                |      |                |           |  |  |  |
|                                                |      |                |           |  |  |  |
|                                                |      |                |           |  |  |  |
|                                                |      |                |           |  |  |  |
|                                                |      |                |           |  |  |  |
|                                                |      |                |           |  |  |  |
|                                                |      |                |           |  |  |  |
|                                                |      |                |           |  |  |  |
|                                                |      |                |           |  |  |  |
|                                                |      |                |           |  |  |  |

First the process navigates to the Safe Cashup screen the user is prompted to declare the money that will remain in the safe. The following screen is displayed:

| Cash Ma     | Cash Management - Cashup ?                                  |        |  |  |  |  |
|-------------|-------------------------------------------------------------|--------|--|--|--|--|
| Done Done   |                                                             |        |  |  |  |  |
| You are per | forming a Cashup for Enactor Store and the current session. |        |  |  |  |  |
| Loose       | General                                                     |        |  |  |  |  |
|             |                                                             |        |  |  |  |  |
|             | Tender                                                      | Total  |  |  |  |  |
|             | Cards (Auto Banked)                                         | £0.00  |  |  |  |  |
|             | Cards PDQ (Auto Banked)                                     | £0.00  |  |  |  |  |
|             | Cash                                                        |        |  |  |  |  |
|             | Cash - Icelandic Kiona                                      | ISKO   |  |  |  |  |
|             | Cash SS                                                     | £0.00  |  |  |  |  |
|             | Cheques                                                     | £0.00  |  |  |  |  |
|             | Credit Note (Auto Banked)                                   | 00.03  |  |  |  |  |
|             | Credit Note (Auto Banked)                                   | 00.03  |  |  |  |  |
|             | Euros - UK                                                  | €0.00  |  |  |  |  |
|             | United States Dollar- UK                                    | \$0.00 |  |  |  |  |
|             |                                                             |        |  |  |  |  |
|             |                                                             | Next>> |  |  |  |  |

The user declares any cash amounts and then selects Done to complete the process. The back office then moves to the Safe Banking step. This screen allows the user to declare any cash amounts to be banked:

| Cash Management - Banking                                   |                                   |                 |
|-------------------------------------------------------------|-----------------------------------|-----------------|
| Done 🗙 Cancel                                               |                                   |                 |
| You are performing a Banking for 0001-Hertford-Safe and the | current session.                  |                 |
| Loose General                                               |                                   |                 |
|                                                             |                                   |                 |
|                                                             | Tender                            | Cash Up Banking |
|                                                             | Cards PDQ UK (Auto Banked)        |                 |
|                                                             | Cards UK (Auto Banked)            | 00.03           |
|                                                             | Cash UK                           | £11,111.00      |
|                                                             | Cheques UK                        | £0.00           |
|                                                             | Credit Note UK (Auto Banked)      |                 |
|                                                             | Customer Account UK (Auto Banked) |                 |
|                                                             | Employee Account UK (Auto Banked) |                 |
|                                                             | Gift Card UK (Auto Banked)        | £0.00           |
|                                                             |                                   |                 |
|                                                             |                                   | Next >>         |
|                                                             |                                   |                 |
|                                                             |                                   |                 |

In this screen, the user records the cash amounts to be banked in the Banking column. Once the amounts have been added the user can navigate to the General tab and record any Banking details such as the Banking Slip Reference, the Banking Bag Reference and any notes.

Once all Banking tenders have been recorded, the user can complete the process by selecting the Done button. The back office will navigate to the Safe Finalise screen.

Safe Finalise on a Guided Day End Process.

On selecting the Done button then the Back Office navigates to the Safe Finalise screen. If the safe is configured to auto-finalise after Cashup then the finalise screen is shown with any discrepancies.

| Ca                    | ash Management - Finalise ?                                                                                                    |               |        |         |                     |               |         |                       |        |              |             |         |        |               |
|-----------------------|----------------------------------------------------------------------------------------------------|---------------|--------|---------|---------------------|---------------|---------|-----------------------|--------|--------------|-------------|---------|--------|---------------|
| A<br>The              | Confirm  Confirm  Co |               |        |         |                     |               |         |                       |        |              |             |         |        |               |
| Discrepancies General |                                                                                                    |               |        |         |                     |               |         |                       |        |              | Î           |         |        |               |
| Terminal              |                                                                                                    |               |        |         |                     |               |         |                       |        |              | Sa          | fe      |        |               |
|                       | Tender                                                                                                    | Opening Float | Floats | Pickups | Cashup and<br>Empty | Closing Float | Opening | Currency<br>Purchases | Income | Transfer Out | Transfer In | Expense | Outlay | Outlay Return |
|                       | Cash                                                                                                    | £0.00         | £0.00  | £0.00   | £0.00               | 5.0.00        | £1.00   | £0.00                 | £0.00  | £0.00        | £0.00       | £0.00   | £0.00  | £0.00         |
|                       | Total                                                                                                    | £0.00         | £0.00  | £0.00   | £0.00               | £0.00         | £1.00   | £0.00                 | £0.00  | £0.00        | £0.00       | £0.00   | £0.00  | £0.00         |
|                       |                                                                                                    |               |        |         |                     |               |         |                       |        |              |             |         |        |               |

If the user Selects Confirm to finalise the session, then the Guided Day End process completes and the following prompt is displayed:

| enactor |                                        | Location: Estate Manage | r Sign | ed On: Manage | ar - UK 1 | Version: 2.7 | 7.455.388 |
|---------|----------------------------------------|-------------------------|--------|---------------|-----------|--------------|-----------|
|         |                                        |                         |        |               |           |              |           |
|         |                                        |                         |        |               |           |              |           |
|         | Guided Day End completed successfully. |                         |        |               |           |              |           |
|         |                                        |                         |        |               |           |              |           |

If the user selects the Back option, then the Guided Day End process does not complete and the user is redirected to the Safe Cashup screen.

Tender Bags on a Guided Day End Process.

If the Location is configured to allow Tender Bags, when the user selects either Cashup or Cashup & Banking then the New Bag tab is displayed.

| Cash Ma     | Cash Management - Cashup ?                                  |        |  |  |  |  |  |  |
|-------------|-------------------------------------------------------------|--------|--|--|--|--|--|--|
| Done 🖥      |                                                             |        |  |  |  |  |  |  |
| You are per | forming a Cashup for Enactor Store and the current session. |        |  |  |  |  |  |  |
| Loose       | New Bag General                                             |        |  |  |  |  |  |  |
|             | Tender                                                      | Total  |  |  |  |  |  |  |
|             | Cards (Auto Banked)                                         | £0.00  |  |  |  |  |  |  |
|             | Cards PDQ (Auto Banked)                                     | £0.00  |  |  |  |  |  |  |
|             | Cash                                                        | 1      |  |  |  |  |  |  |
|             | Cash - Icelandic Krona                                      | ISK0   |  |  |  |  |  |  |
|             | Cash SS                                                     | £0.00  |  |  |  |  |  |  |
|             | Cheques                                                     | £0.00  |  |  |  |  |  |  |
|             | Credit Note (Auto Banhad)                                   | \$0.00 |  |  |  |  |  |  |
|             | Credit Note (Auto Banked)                                   | £0.00  |  |  |  |  |  |  |
|             | Euros - UK                                                  | €0.00  |  |  |  |  |  |  |
|             | United States Dollar- UK                                    | \$0.00 |  |  |  |  |  |  |
|             |                                                             | Next>> |  |  |  |  |  |  |

Here the user can declare the cashup amounts and add them to tender bags. The user can to create a new tender bag from the New Bag tab and record the tender amounts.

Using the New Bag tab the user can record the following tender bag details:

| Configuration | Description                                                                                                    |
|---------------|----------------------------------------------------------------------------------------------------|
| Bag Number    | A unique name for the new tender bag is created. This is used for<br>the identification process of the Tender Bag |
| Serial Number | A unique number for the new tender bag is created. This is used for the identification process of the Tender Bag  |

The following buttons are displayed:

| Button                                                      | Action                                                                                                    |  |  |  |  |
|-------------------------------------------------------------|----------------------------------------------------------------------------------------------------|--|--|--|--|
| Clear Values Deletes the amounts added against each tender. |                                                                                                    |  |  |  |  |
| Bag Tenders                                                 | Creates a new tender bag with the recorded values. A new Existing Bag tab is created once this is completed. |  |  |  |  |
| Next                                                        | Used to navigate to the next tab                                                                             |  |  |  |  |

The Existing Bags tab gives details of any bags that were created for that safe.

| Cash I        | Cash Management - Cashup ? |                                                       |          |        |          |  |  |  |
|---------------|----------------------------|-------------------------------------------------------|----------|--------|----------|--|--|--|
| Done O Cancel |                            |                                                       |          |        |          |  |  |  |
| You are p     | performin                  | g a Cashup for Enactor Store and the current session. |          |        |          |  |  |  |
| Loose         | 0 N                        | ew Bag Existing Bags General                          |          |        |          |  |  |  |
|               |                            |                                                       |          |        |          |  |  |  |
|               |                            | Bag Number                                            | Bag Type | Cashup | <u>^</u> |  |  |  |
|               | æ                          | 1                                                     | Banking  |        |          |  |  |  |
|               | <i>0</i> 0                 | 1                                                     | Banking  |        | ~        |  |  |  |
|               |                            |                                                       |          |        |          |  |  |  |
| << Prentos    |                            |                                                       |          |        |          |  |  |  |

If the user has the selected Cashup & Banking process, they can also create one or more Banking Bags during the Banking process.

# Guided Day End Process Completion Activities

During the Guided Day End process, transactions are created and sent to the Estate Manager. These transactions will be created according to the flow in which the Guided Day End has happened. An example list of the transaction typess generated is shown below:

- TerminalCashupTransaction
- TerminalFinaliseTransaction
- safeCashupTransaction
- safeCashup&BankingTransaction
- safeFinaliseTransaction
- safeOpenTransaction

# About This Document

©2024 Enactor Ltd

All documents produced by Enactor Ltd are supplied to customers subject to Copyright, commercial confidentiality, and contractual agreements and must not be copied or transferred without permission.

The amendment history of this document can be found in the table below.

# **Current Document Version information**

Document Version 1.0 Product Version 2.6

# **Document Context**

This document is part of the Enactor Product Documentation Series. All Enactor products include a comprehensive documentation set designed to improve understanding of the product and facilitate ease of use.

# **Document Inquiries**

At Enactor we aspire to produce the highest quality documentation to reflect and enhance the quality of our product. If you find that the document is inaccurate or deficient in any way, please assist us in improving our standard by letting us know.

For matters of document quality or any other inquiries regarding this document please contact:

By Email: documentation@enactor.co.uk

# **Document History**

The following versions of the document have been produced:

| VERSION | STATUS           | ISSUE<br>DATE | AUTHOR            | REASON FOR ISSUE |  |  |
|---------|------------------|---------------|-------------------|------------------|--|--|
| 1.0     | Initial<br>Draft | 24/01/2020    | Cynthia Augustine | Initial version  |  |  |
|         |                  |               |                   |                  |  |  |